※画面の推移には二つの種類がありますので、【パターン A】が違っていたら【パ ターン B】を参照してください

#### 【パターンA】

セキュリティデバイスを使ってログインします。

1. 「Maintain My Details」をクリックします。

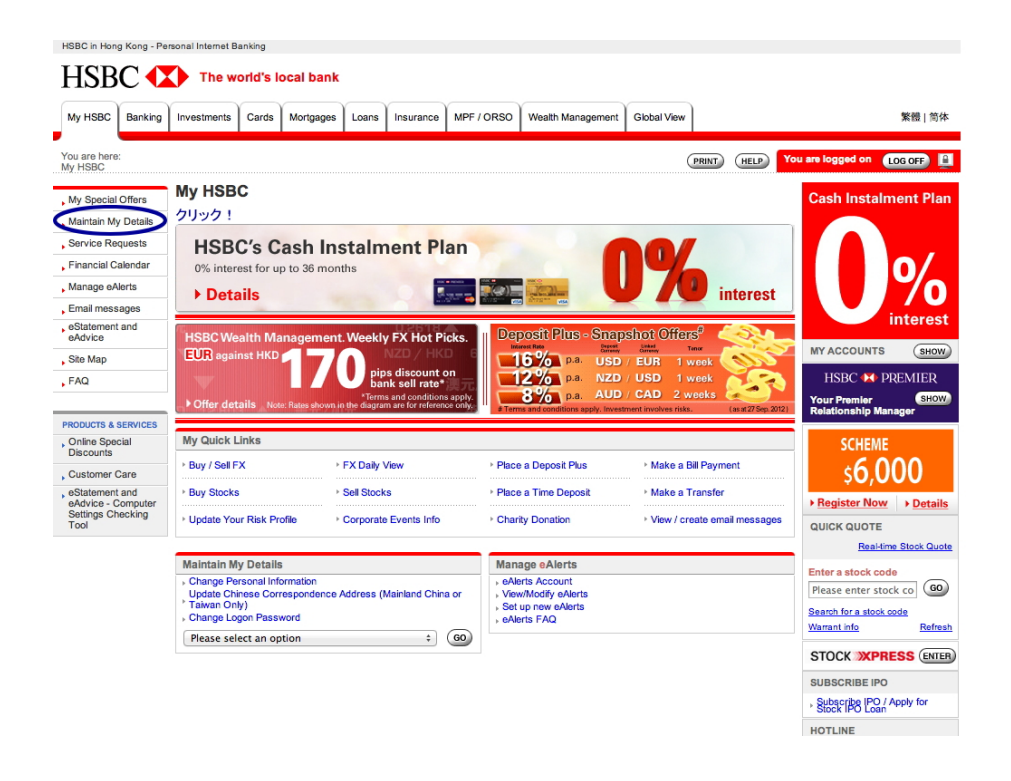

2. 「Set Overseas ATM Withdrawal Limit」をクリックします。

| My HSBC                                  | Banking                  | Investments | Cards                  | Mortgages        | Loans     | Insurance | MPF / OR | SO Wealth   | Management       | Global View   |                    | 繁體   简体                                       |
|------------------------------------------|--------------------------|-------------|------------------------|------------------|-----------|-----------|----------|-------------|------------------|---------------|--------------------|-----------------------------------------------|
| /ou are here<br>Maintain M               | My HSBC                  |             |                        |                  |           |           |          |             |                  | (             | PRINT HELP         | You are logged on LOG OFF                     |
| My Special                               | Offers                   | Maintain    | My C                   | )etails          |           |           |          |             |                  |               |                    | MY ACCOUNTS SHOW                              |
| Maintain M<br>Details                    | У                        | Internet Ba | inking                 |                  |           |           |          | General Ba  | nking            |               |                    | QUICK QUOTE                                   |
|                                          |                          | Maintain Or | nline Acco             | unt List / eStat | ement an  | d eAdvice |          | Change Per  | sonal Informatio | n and Address | (Mainland China or | Real-time Stock Quo                           |
| Service Rea                              | quests                   | Register ne | et Transa<br>w Transfe | er Accounts      |           |           |          | Taiwee Only | )                | dence Address | (Mainland China or | Enter a stock code                            |
| Financial Ca                             | alendar                  | View and M  | laintain Re            | egistered Tran   | ster Acco | unts      |          | Set Overses | nt Assount       | wai Limit     | クリック!              | Please enter stock co                         |
| Manage eA                                | ierts                    |             |                        |                  |           |           |          | Account Co  | solidation and   | Easy Savings' | service            | Search for a stock code<br>Warrant info Refre |
| eStatement                               | ages                     |             |                        |                  |           |           |          |             |                  |               |                    | HOTUNE                                        |
| eAdvice                                  |                          |             |                        |                  |           |           |          |             |                  |               |                    | HSBC : 2233 3322                              |
| Site Map                                 |                          |             |                        |                  |           |           |          |             |                  |               |                    | 24 hours                                      |
| FAQ                                      |                          |             |                        |                  |           |           |          |             |                  |               |                    |                                               |
|                                          | EDVICES                  |             |                        |                  |           |           |          |             |                  |               |                    |                                               |
| Online Spec<br>Discounts                 | cial                     |             |                        |                  |           |           |          |             |                  |               |                    |                                               |
| Customer C                               | are                      |             |                        |                  |           |           |          |             |                  |               |                    |                                               |
| eStatement<br>eAdvice - C<br>Settings Ch | and<br>omputer<br>ecking |             |                        |                  |           |           |          |             |                  |               |                    |                                               |

## 3. 以下の要領で記入して最後に「Activate/Modify」をクリックします。

| HSBC in Hong Kong - Pe                                                                   | rsonal Internet Banking                                                                                                    |                                  |                                      |                                                                                                    |                                         |
|------------------------------------------------------------------------------------------|----------------------------------------------------------------------------------------------------|----------------------------------|--------------------------------------|----------------------------------------------------------------------------------------------------|-----------------------------------------|
| HSBC 🕻                                                                                   | The world's local bank                                                                                                    |                                  |                                      |                                                                                                    |                                         |
| My HSBC Banking                                                                          | Investments Cards Mortgages Loans Insurance MPF / ORSO Weak                                                                                                    | n Management                     | Global View                          |                                                                                                    | 繁體 简体                                   |
| You are here: My HSBC<br>> Set Overseas ATM W                                            | 2 > <u>Maintain My Details</u><br>Rhdrawal Limit                                                                                                    |                                  |                                      | You are log                                                                                                    | gged on LOG OFF                         |
| , My Special Offers                                                                      | Set Overseas ATM Withdrawal Limit                                                                                                    |                                  |                                      |                                                                                                    |                                         |
| Maintain My<br>Details                                                                   | Starting from 1 Mar 2013, the Hong Kong Monetary Authority requires the ban<br>overseas ATM daily withdrawal limit (including cash advance) and the overse          | k to pre-set the<br>as ATM daily | Maximum ATM Da<br>card types (includ | ily Withdrawal<br>e ATM cards a                                                                                 | limit for different<br>nd credit cards) |
| Service Requests                                                                         | transfer limit' to ZERO for all ATM cards and credit cards.                                                                                                    |                                  | HSBC Premier Card                    | ł                                                                                                    | HKD 40,000                              |
| Financial Calendar                                                                       | To activate your card(s) for overseas ATM withdrawal limit (including cash adv                                                                                      | ance) with                       | HSBC Advance Car                     | ď                                                                                                    | HKD 30,000                              |
| Manage eAlerts                                                                           | specified period, you can set up instruction in advance here.                                                                                                    |                                  | Other Cards                          |                                                                                                    | HKD 20,000                              |
| , Email messages                                                                         | Important Note (if you select more than one card): Instructions will be effective<br>Sat (except public bolidays), otherwise it will be effective in 2 working days | on the next work                 | ing day when submitte                | d before 8pm fro                                                                                                | m Mon to Fri or 5pm on                  |
| eStatement and eAdvice                                                                   | Card Number (As seen on card face)                                                                                                    | 1. 5                             | 出金限度額を設定                             | こしたい 🗹 s                                                                                                    | elect All                               |
| Site Map                                                                                 |                                                                                                    |                                  | リートにナエックを.                           |                                                                                                    |                                         |
| , FAQ                                                                                    | 593 HSBC Advance                                                                                                    | View Details                     |                                      |                                                                                                    | 2. クリック!                                |
|                                                                                          |                                                                                                    |                                  | Delete                               | In a function of the second second second second second second second second second second second second second | Anthonia (Marilla)                      |
| PRODUCTS & SERVICES                                                                      | Notes:                                                                                                    |                                  | Delete                               | Inst ucuon                                                                                                    | Activate / Moully                       |
| Online Special<br>Discounts                                                              | 1. Overseas ATM daily transfer limit refers to the total maximum amount for traicards.                                                                              | nsfer to any Hong                | Kong HSBC account                    | s, not linked to yo                                                                                             | our ATM cards /credit                   |
| Customer Care                                                                            | <ol> <li>A SMS message notification will be sent to you upon activation/modify instru<br/>notification.</li> </ol>                                                  | iction processed.                | . Please <u>update your n</u>        | tobile phone nur                                                                                                | nder in order to receive                |
| <ul> <li>eStatement and<br/>eAdvice - Computer<br/>Settings Checking<br/>Tool</li> </ul> |                                                                                                    |                                  |                                      |                                                                                                    |                                         |
|                                                                                          |                                                                                                    |                                  |                                      |                                                                                                    |                                         |
| Terms & Conditions   Dis                                                                 | sclaimer & Internet Privacy Statement                                                                                                    | © The Hongkong a                 | nd Shanghai Banking Cor              | poration Limited 20                                                                                             | 02-2012. All rights reserved.           |

# 4. 「Activate」をクリックします。

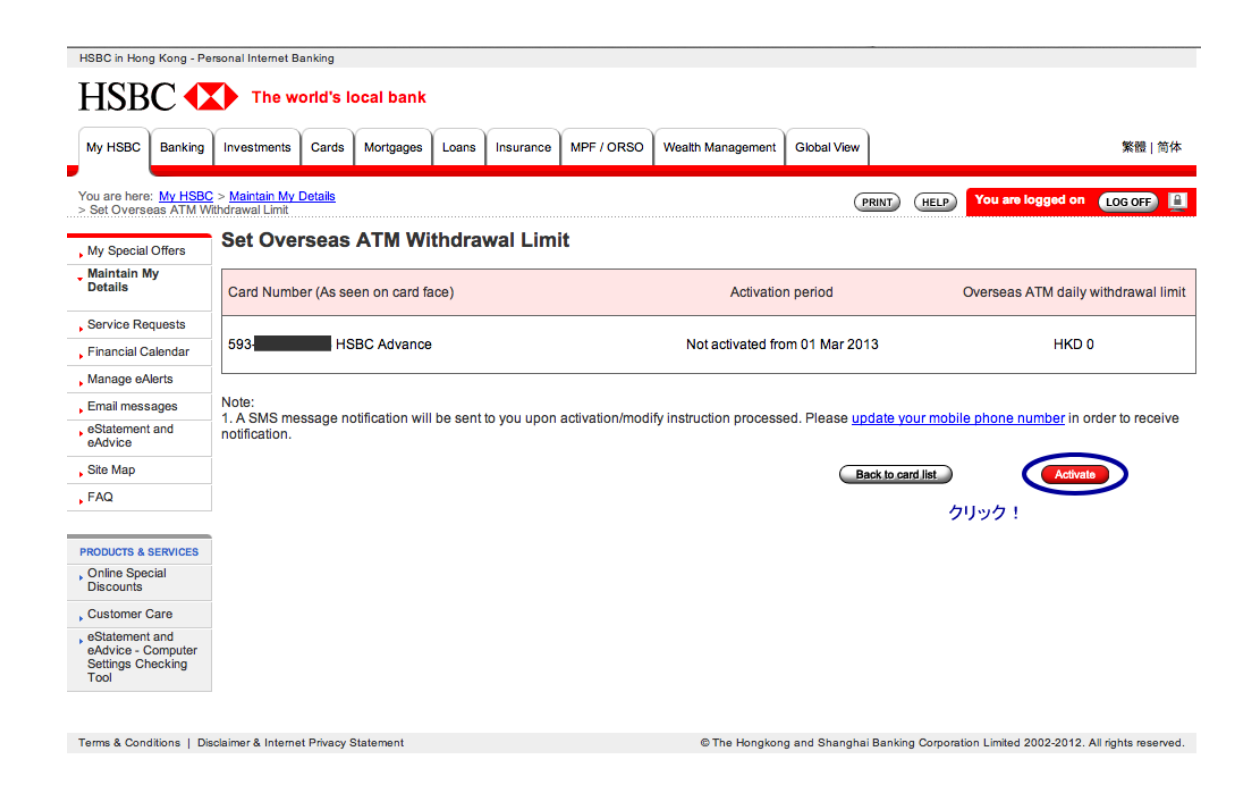

5. 以下の要領で記入して最後に「Continue」をクリックします。

| HSBC in Hong K                                          | ong - Pers          | onal Internet B                         | anking         |                |           |             |             |           |                        |                          |             |                            |              |                 |
|---------------------------------------------------------|---------------------|-----------------------------------------|----------------|----------------|-----------|-------------|-------------|-----------|------------------------|--------------------------|-------------|----------------------------|--------------|-----------------|
| HSBC                                                    |                     | The w                                   | orld's le      | ocal bank      |           |             |             |           |                        |                          |             |                            |              |                 |
| My HSBC E                                               | Banking             | Investments                             | Cards          | Mortgages      | Loans     | Insurance   | MPF / OF    | RSO W     | ealth Management       | Global View              |             |                            |              | 繁體 简体           |
| You are here: <u>N</u><br>> Set Overseas                | NY HSBC             | > <u>Maintain My I</u><br>ndrawal Limit | <u>Details</u> |                |           |             |             |           |                        | e                        | RINT (HE    | P You are                  | logged on    | LOG OFF         |
| , My Special Of                                         | fers                | Set Ove                                 | rseas          | ATM Wi         | thdra     | wal Lim     | it          |           |                        |                          |             |                            |              |                 |
| Maintain My<br>Details                                  |                     | Card Numb                               | er (As se      | en on card fa  | ace)      |             | 1           | 限度        | Activation p<br>宛を右动にす | eriod<br>'スロ <i>仕</i> を選 | 圮           | Overseas ATI               | M daily with | drawal limit    |
| Service Reque                                           | ests                | 593-                                    | н              | SBC Advanc     | æ         |             |             | From      |                        | \$ 2013                  |             | HKD 15,000                 |              |                 |
| , Financial Cale<br>, Manage eAler                      | ndar<br>ts          |                                         |                |                |           |             |             | Until 🤅   | further notice         |                          |             | 50% of daily<br>HKD 30,000 | withdrawal I | imit )          |
| , Email messag                                          | es                  |                                         |                |                |           |             |             | $\langle$ | DD \$ MM               | A ÷ YYYY                 | /ш          | 100% of daily              | / withdrawa  | l limit )       |
| eStatement an<br>eAdvice                                | d                   |                                         |                |                |           |             |             |           |                        | _/                       |             | A rivi daliy wit           |              | HKD 30,000      |
| Site Map                                                |                     | Note:<br>1. A SMS me                    | essage no      | tification wil | l be sent | to vou upon | activation/ | modify i  | struction proces       | sed Please up            | date vour m | obile phone i              | number in o  | rder to receive |
| FAQ                                                     |                     | notification.                           |                |                |           | ,           |             |           | /                      | /                        | ////        |                            |              |                 |
|                                                         | 24050               |                                         |                |                |           |             |             |           |                        |                          | Back t      | o card list                | Co           | ntinue          |
| Online Special                                          | RVICES              |                                         |                |                |           |             |             |           |                        |                          |             |                            |              |                 |
| Discounts                                               |                     |                                         |                |                | 3         | 1日あた        | りの引き        | 出し国       | 度額を既定の                 | の限度額の                    |             |                            |              | 4. クリック!        |
| eStatement an<br>eAdvice - Con<br>Settings Chec<br>Tool | e<br>nputer<br>king |                                         |                |                |           | 100%[23     | a 20150     | 50[-79]4  | のかと選択                  |                          |             |                            |              |                 |

Terms & Conditions | Disclaimer & Internet Privacy Statement

© The Hongkong and Shanghai Banking Corporation Limited 2002-2012. All rights reserved.

# 6. 「Confirmation」のページが出てくるので間違いがなければ「Confirm」 をクリックします。

| My HSBC                                              | Banking                  | Investments                             | Cards       | Mortgages     | Loans       | Insurance     | MPF / ORSO     | Wealth Management     | Global View         | 繁體   简(                        |
|------------------------------------------------------|--------------------------|-----------------------------------------|-------------|---------------|-------------|---------------|----------------|-----------------------|---------------------|--------------------------------|
| ou are here:<br>Set Oversea                          | My HSBC<br>as ATM W      | > <u>Maintain My</u><br>ithdrawal Limit | Details     |               |             |               |                |                       | PRINT               | HELP You are logged on LOG OFF |
| My Special C                                         | Offers                   | Set Ove                                 | rseas       | ATM Wi        | thdra       | wal Lim       | it             |                       |                     |                                |
| Maintain My<br>Details                               | '                        | Conf                                    | linno o     | tion          |             |               |                |                       |                     |                                |
| Service Req                                          | uests                    | Coni                                    | ILLUS       | ation         |             |               |                |                       |                     |                                |
| Financial Cal                                        | lendar                   |                                         |             |               |             |               |                |                       |                     |                                |
| Manage eAle                                          | erts                     | Pleas                                   | e verify th | e following o | details an  | d click the C | ONFIRM buttor  | to proceed. Or, click | the MODIFY butto    | n to edit.                     |
| Email messa                                          | iges                     |                                         |             |               |             |               |                |                       |                     |                                |
| eStatement a<br>eAdvice                              | and                      |                                         | Instructio  | on:           |             |               |                | Set overseas ATM      | I withdrawal limit  |                                |
| Site Map                                             |                          |                                         | Card Nu     | mber:         |             |               |                | 593-                  | HSBC Advance        |                                |
| FAQ                                                  |                          |                                         | Activatio   | n period:     |             |               |                | From 01 Mar 2013      | 3 Until Further Not | lice                           |
|                                                      |                          |                                         | Oversea     | s daily withd | rawal lim   | it:           |                | HKD 30,000            |                     |                                |
| RODUCTS & SE                                         | ERVICES                  |                                         |             |               |             |               |                |                       |                     |                                |
| Online Speci<br>Discounts                            | ial                      |                                         | Notor       |               |             |               |                |                       |                     |                                |
| Customer Ca                                          | are                      |                                         | 1. A SMS    | 6 message n   | otification | will be sent  | to you upon in | struction processed.  |                     |                                |
| eStatement a<br>eAdvice - Co<br>Settings Che<br>Tool | and<br>omputer<br>ecking |                                         |             |               |             |               |                |                       |                     |                                |
|                                                      |                          | Car                                     | ncel        | Modify        |             |               |                |                       |                     | クリック! Confirm                  |

7. 「Acknowledgement」のページが出てくれば完了です。

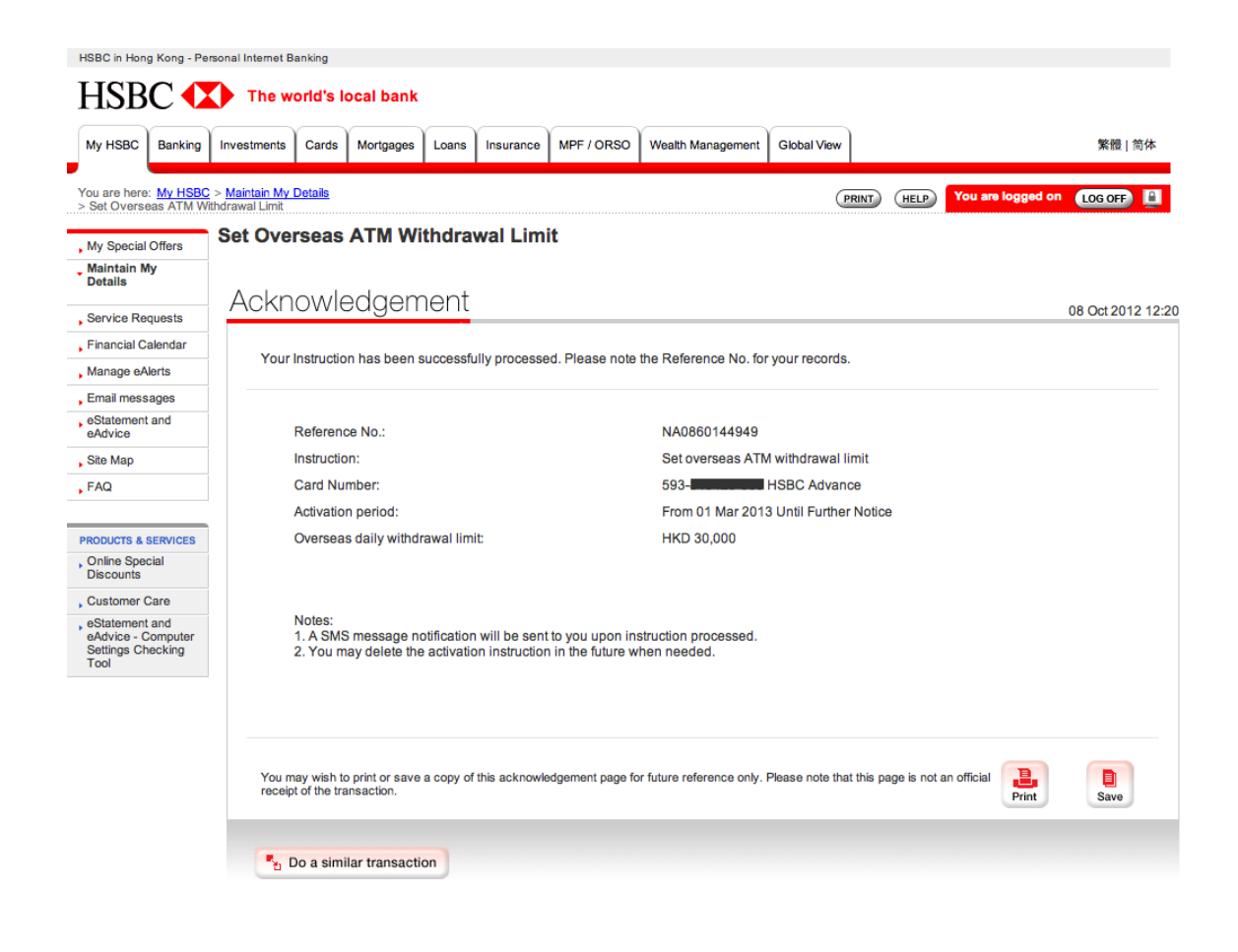

## 【パターン B】

セキュリティデバイスを使ってログインします。

1. 「Maintain My Details」をクリックします。

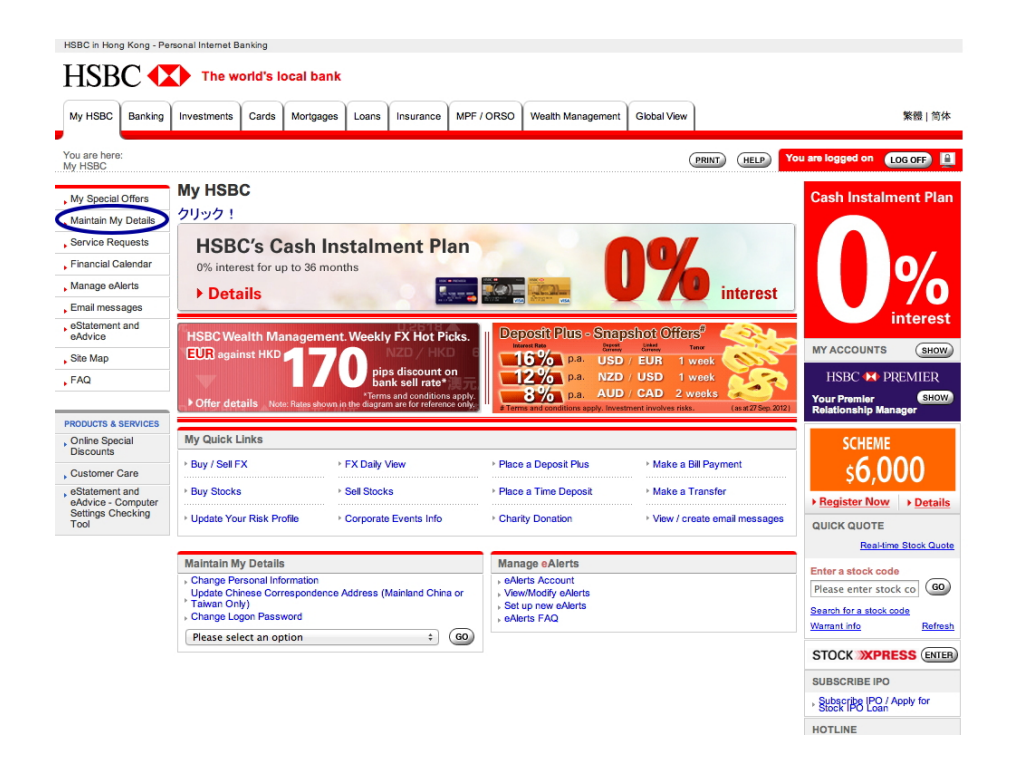

2. 「Set Overseas ATM Withdrawal Limit」をクリックします。

| My HSBC                                      | Banking                  | Investments   | Cards       | Mortgages        | Loans     | Insurance | MPF / C | RSO    | Wealth Mana    | igement    | Global View   |                 |            |          |                  | 繁體          |
|----------------------------------------------|--------------------------|---------------|-------------|------------------|-----------|-----------|---------|--------|----------------|------------|---------------|-----------------|------------|----------|------------------|-------------|
| ∕ou are here:<br>Maintain My                 | My HSBC<br>Details       |               |             |                  |           |           |         |        |                |            |               | PRINT           | HELP       | You a    | re logged on     | LOG OFF     |
| My Special C                                 | Offers                   | Maintain      | My C        | etails           |           |           |         |        |                |            |               |                 |            | 1        | MY ACCOUNTS      | SH          |
| Maintain My<br>Details                       | /                        | Internet Ba   | inking      |                  |           |           |         | Gene   | aral Banking   |            |               |                 |            | -        | QUICK QUOTE      |             |
|                                              |                          | Maintain Or   | nline Acco  | unt List / eStat | ement an  | d eAdvice |         | → Chai | nge Personal I | nformation | and Address   | s<br>e (Mainlan | d China or |          | Real-t           | ime Stock ( |
| Service Req                                  | londor                   | Register ne   | w Transfe   | er Accounts      |           |           |         | * Tain | Oversees ATA   | 4 Withdraw | val Limit     | 3 (IVIDII 1101  | u onina oi | E        | Enter a stock co | de          |
| Manage eAk                                   | erts                     | > view and iw | iaintain Re | gistered Tran    | SIEF ACCO | unts      |         | , Set  | Settlement Ace | tion and " | inou Couincel | クリ              | ック!        |          | Please enter st  |             |
| Email messa                                  | iges                     |               |             |                  |           |           |         | + ACCI | ount Consolida | uon and E  | asy savings   | Service         |            | <u>v</u> | Varrant info     | Re          |
| eStatement a                                 | and                      |               |             |                  |           |           |         |        |                |            |               |                 |            |          | HOTLINE          |             |
| Site Map                                     |                          |               |             |                  |           |           |         |        |                |            |               |                 |            | 1        | HSBC : 2233 33   | 22          |
| FAQ                                          |                          |               |             |                  |           |           |         |        |                |            |               |                 |            | 3        | 24 hours         |             |
|                                              |                          |               |             |                  |           |           |         |        |                |            |               |                 |            |          |                  |             |
| RODUCTS & S                                  | ERVICES                  |               |             |                  |           |           |         |        |                |            |               |                 |            |          |                  |             |
| Online Speci<br>Discounts                    | al                       |               |             |                  |           |           |         |        |                |            |               |                 |            |          |                  |             |
| Customer C                                   | are                      |               |             |                  |           |           |         |        |                |            |               |                 |            |          |                  |             |
| eStatement a<br>eAdvice - Co<br>Settings Che | and<br>omputer<br>ecking |               |             |                  |           |           |         |        |                |            |               |                 |            |          |                  |             |

3.以下の要領で記入して最後に「Activate/Modify」をクリックします。

| HSBC in Hong Ko                                              | ong - Pers                  | sonal Internet B                                      | lanking               |                                 |                        |                              |                                     |                                              |              |                                            |                       |                                |                           |                       |                      |
|--------------------------------------------------------------|-----------------------------|-------------------------------------------------------|-----------------------|---------------------------------|------------------------|------------------------------|-------------------------------------|----------------------------------------------|--------------|--------------------------------------------|-----------------------|--------------------------------|---------------------------|-----------------------|----------------------|
| HSBC                                                         |                             | The w                                                 | orld's l              | ocal bank                       |                        |                              |                                     |                                              |              |                                            |                       |                                |                           |                       |                      |
| My HSBC Ba                                                   | anking                      | Investments                                           | Cards                 | Mortgages                       | Loans                  | Insurance                    | MPF / ORSO                          | Wealth Manageme                              | ent          | Global View                                |                       |                                |                           | \$                    | 修體   简体              |
| You are here: M<br>> Set Overseas                            | I <u>y HSBC</u><br>ATM Witl | > <mark>Maintain My</mark><br>hdrawal Limit           | <u>Details</u>        |                                 |                        |                              |                                     |                                              |              | PRINT                                      | HELP                  | You are lo                     | gged or                   | LOG                   | OFF                  |
| , My Special Offe                                            | ers                         | Set Ove                                               | rseas                 | ATM Wi                          | thdra                  | wal Lim                      | it                                  |                                              |              |                                            |                       |                                |                           |                       |                      |
| Maintain My<br>Details                                       |                             | Starting from<br>overseas AT                          | Mar 20<br>M daily w   | 013, the Hong<br>rithdrawal lim | Kong M<br>it (includ   | lonetary Aut<br>ling cash ad | hority requires t<br>vance) and the | he bank to pre-se<br>overseas ATM dai        | t the<br>ily | Maximum A<br>card types (                  | TM Daily<br>include A | Withdrawa                      | l limit f<br>and crea     | or diffedit care      | erent<br>1s)         |
| , Service Reques                                             | ests                        | transfer limit                                        | ' to ZERG             | ) for all ATM                   | cards an               | d credit card                | S.                                  |                                              |              | HSBC Premi                                 | ier Card              |                                | HKD                       | 40,000                |                      |
| Financial Calen                                              | ndar                        | To activate y                                         | our card              | s) for overse                   | as ATM v               | vithdrawal lin               | mit (including ca                   | ash advance) with                            |              | Other Cards                                | nce Card              |                                | HKD                       | 20,000                |                      |
| Manage eAlerts                                               | s                           | specified per                                         | 100, 900              | ouri socup in                   | 30 000011              | in advance                   | noro.                               |                                              |              | outor outor                                |                       |                                |                           | 20,000                |                      |
| , Email message                                              | es                          | Important No                                          | ote (if you           | select more                     | than one               | card): Instru                | ctions will be e                    | ffective on the nex                          | t wo         | rking day when s                           | ubmitted b            | efore 8pm fr                   | om Mon                    | to Fri or             | r 5pm on             |
| eStatement and<br>eAdvice                                    | d                           | Card Numb                                             | ier (As se            | en on card fa                   | ce)                    |                              | o in 2 working o                    | ayo.                                         | 1.           | 出金限度額                                      | を設定し                  | たい。                            | Select A                  | II                    |                      |
| Site Map                                                     |                             | 405                                                   |                       | DO Deservices                   |                        | P.O.t.                       | х. <u>д. 18</u>                     | 16                                           |              | J-FICFT                                    | <b>リアを</b> 入          |                                |                           |                       |                      |
| FAQ                                                          |                             | 485-                                                  | HS                    | BC Premier                      | AIMF                   | 日のキャッ                        | シュカート                               | View De                                      | etails       | <u>s</u>                                   |                       |                                |                           |                       |                      |
|                                                              |                             | 4966-                                                 |                       | Visa Gold                       | Card 🏷                 | ルジットナ                        | コード                                 | View De                                      | etails       | <u>s</u>                                   |                       |                                |                           |                       |                      |
| PRODUCTS & SERV                                              | VICES                       | 5185-                                                 |                       | HSBC Pre                        | mier Cre               | edit Card 🏷                  | ルジットカー                              | ・ド View De                                   | etails       | S                                          |                       | Ø                              |                           | 0 5                   |                      |
| Online Special<br>Discounts                                  |                             |                                                       |                       |                                 |                        | -                            |                                     |                                              |              |                                            |                       | _                              |                           | 2.9                   | 10001                |
| , Customer Care                                              | 0                           | Notes:                                                |                       |                                 |                        |                              |                                     |                                              |              |                                            | Delete Inst           | ruction                        | Activ                     | ate / Mod             | lify D               |
| , eStatement and<br>eAdvice - Comp<br>Settings Check<br>Tool | d<br>nputer<br>king         | 1. Overseas<br>cards.<br>2. A SMS me<br>notification. | ATM dail<br>essage no | y transfer lim                  | t refers to<br>be sent | o the total m<br>to you upon | aximum amoun<br>activation/modi     | t for transfer to any<br>fy instruction proc | y Ho<br>esse | ng Kong HSBC a<br>ed. Please <u>update</u> | e your mob            | ot linked to y<br>ile phone nu | our ATN<br><u>mber</u> in | l cards /<br>order to | /credit<br>o receive |

Terms & Conditions | Disclaimer & Internet Privacy Statement © The Hongkong and Shanghai Banking Corporation Limited 2002-2012. All rights reserved.

4.以下の要領で記入して最後に「Continue」をクリックします。

| HSBC in Hon                              | g Kong - Pe                  | rsonal Internet B                         | anking                    |                                  |                        |                   |                 |                                    |                 |                                           |                                       |                                              |
|------------------------------------------|------------------------------|-------------------------------------------|---------------------------|----------------------------------|------------------------|-------------------|-----------------|------------------------------------|-----------------|-------------------------------------------|---------------------------------------|----------------------------------------------|
| HSB                                      | C 🗘                          | The w                                     | orld's le                 | ocal bank                        |                        |                   |                 |                                    |                 |                                           |                                       |                                              |
| My HSBC                                  | Banking                      | Investments                               | Cards                     | Mortgages                        | Loans                  | Insurance         | MPF / ORSO      | Wealth Management                  | Global View     |                                           |                                       | 繁體 简体                                        |
| You are here<br>> Set Overse             | : My HSBC<br>eas ATM Wi      | > <u>Maintain My I</u><br>ithdrawal Limit | <u>Details</u>            |                                  |                        |                   |                 |                                    | P               |                                           | You are logged                        | on LOG OFF                                   |
| My Special                               | Offers                       | Set Ove                                   | rseas                     | ATM Wi                           | thdra                  | wal Lim           | it              |                                    |                 |                                           |                                       |                                              |
| Maintain N<br>Details                    | ly                           | Important No<br>otherwise it v            | te: Instru<br>vill be eff | ctions will be<br>ective in 2 wo | effective<br>orking da | on the nex        | t working day w | hen submitted before               | 8pm from Mon    | to Fri or 5pm o                           | n Sat (except pu                      | iblic holidays),                             |
| Service Re                               | quests                       | Card Numb                                 | er (As se                 | en on card fa                    | ice)                   |                   |                 | Activation p                       | eriod           | Ove                                       | rseas ATM daily                       | withdrawal limit                             |
| Financial C                              | alendar                      | 105                                       |                           |                                  |                        |                   | 1.限             | 度額を有効にす                            | る日付を選           | 択                                         |                                       | 1.22                                         |
| Manage eA                                | lerts                        | 485-                                      | н                         | SBC Premier                      |                        |                   | Fron            | n 1 ‡ 3                            | \$ 2013         | ÷ 🔉 50%                                   | 6 of daily withdra                    | awal limit                                   |
| Email mess                               | ages                         | 4966-                                     |                           | Visa Gol                         | d Card                 |                   | Until           | <ul> <li>further notice</li> </ul> |                 | 100                                       | % of daily withd                      | rawal limit                                  |
| eStatement<br>eAdvice                    | and                          | 5185-                                     |                           | HSBC P                           | remier C               | redit Card        |                 | O DD ÷ MM                          | 1 ÷ YYYY        | <ul> <li>Maximun<br/>card type</li> </ul> | n daily withdrawa<br>s (including ATM | al limit for different<br>I cards and credit |
| Site Map                                 |                              |                                           |                           |                                  |                        | 2. 限度             | 額を無効にす          | る日付を選択                             |                 | cards)                                    |                                       |                                              |
| FAQ                                      |                              |                                           |                           |                                  |                        | Ж <sup>⊺</sup> fu | rther notice    | 」は「追って通知                           | するの意味           | HSBC P<br>HSBC A<br>Other C               | remier Card<br>dvance Card<br>ards    | HKD 40,000<br>HKD 30,000<br>HKD 20,000       |
| PRODUCTS &                               | SERVICES                     |                                           |                           |                                  |                        |                   |                 | /                                  |                 |                                           |                                       |                                              |
| Online Sper<br>Discounts                 | cial                         | Note:<br>1. A SMS me                      | ssage no                  | tification will                  | be sent                | to you upon       | activation/mod  | ify instruction process            | sed. Please upo | date your mobil                           | e phone numbe                         | r in order to receive                        |
| Customer (                               | Care                         | notification.                             |                           |                                  | 3                      | 1日あた              | りの引き出           | し限度額を既定の                           | の限度額の           |                                           |                                       |                                              |
| eStatement<br>eAdvice - C<br>Settings Ch | t and<br>Computer<br>necking |                                           |                           |                                  |                        | 100%[=            | するか50%に         | するかを選択                             |                 | Back to can                               | d list                                | Continue                                     |
| 1001                                     |                              |                                           |                           |                                  |                        |                   |                 |                                    |                 |                                           |                                       | 4. クリック                                      |
| Terms & Conv                             | ditions   Die                | claimer & Interne                         | t Privacy 9               | Statement                        |                        |                   |                 | © The Honoko                       | ng and Shanchai | Banking Corporat                          | tion Limited 2002-2                   | 012 All rights reserved                      |
| onno di Conte                            | annon a l bia                | a mente                                   | acy c                     |                                  |                        |                   |                 | - The Hongko                       | g and ananghan  | barring oorporat                          | Contraction 2002-20                   | a national sector of the sector              |

5.「Confirmation」のページが出てくるので間違いがなければ「Confirm」を クリックします。

| My HSBC Ba                        | king Investments                          | Cards                | Mortgages                         | Loans                   | Insurance                         | MPF / ORSO                         | Wealth Management             | Global View                    |                                 | 繁體 简                        |
|-----------------------------------|-------------------------------------------|----------------------|-----------------------------------|-------------------------|-----------------------------------|------------------------------------|-------------------------------|--------------------------------|---------------------------------|-----------------------------|
| ou are here: My<br>Set Overseas / | HSBC > Maintain My<br>TM Withdrawal Limit | Details              |                                   |                         |                                   |                                    |                               | Q                              | RINT HELP                       | You are logged on LOG OFF   |
| My Special Offe                   | Set Ove                                   | erseas               | ATM Wi                            | thdra                   | wal Lim                           | it                                 |                               |                                |                                 |                             |
| Maintain My<br>Details            | Con                                       | firm                 | ation                             |                         |                                   |                                    |                               |                                |                                 |                             |
| Service Reques                    |                                           |                      |                                   |                         |                                   |                                    |                               |                                |                                 |                             |
| inancial Calence                  | ir                                        |                      |                                   |                         |                                   |                                    |                               |                                |                                 |                             |
| Manage eAlerts                    | Pleas                                     | e verify t           | he following d                    | letails an              | d click the C                     | CONFIRM butto                      | n to proceed. Or, click       | the MODIFY t                   | outton to edit.                 |                             |
| Email messages                    |                                           |                      |                                   |                         |                                   |                                    |                               |                                |                                 |                             |
| eStatement and<br>eAdvice         |                                           | Importar<br>public h | nt Note: Instru<br>olidays), othe | ctions wi<br>rwise it v | II be effectiv<br>vill be effecti | e on the next w<br>ve in 2 working | orking day when subr<br>days. | mitted before 8                | pm from Mon 1                   | o Fri or 5pm on Sat (except |
| Site Map                          |                                           | Instruction          | on:                               |                         |                                   |                                    | Set overseas ATM              | V withdrawal I                 | imit                            |                             |
| FAQ                               |                                           | Card Nu              | umber:                            |                         |                                   |                                    | 485-<br>4966-<br>5185-        | HSBC Premie<br>Visa Go<br>HSBC | er<br>Id Card<br>Premier Credit | Card                        |
| RODUCTS & SERV                    | ES                                        | Activatio            | on period:                        |                         |                                   |                                    | From 01 Mar 201               | 3 Until Eurthe                 | Notice                          |                             |
| Online Special<br>Discounts       |                                           | Oversea              | as daily withdr                   | awal lim                | it-                               |                                    | 100% of daily wit             | hdrawal limit                  | 10000                           |                             |
| Customer Care                     |                                           | 0101300              | as dury wherei                    | awariin                 |                                   |                                    | Too to or dury with           | norowar mini                   |                                 |                             |
| eStatement and                    |                                           |                      |                                   |                         |                                   |                                    |                               |                                |                                 |                             |
| Advice - Comp                     | ter                                       |                      | Maximu                            | m daily v               | vithdrawal li                     | mit for different                  | card types (including         | ATM cards an                   | d credit cards)                 |                             |
| ool                               | 9                                         |                      | HSBC                              | Premier                 | Card                              | H                                  | KD 40,000                     | / thin bardo an                | <u>a oroan caraoj</u>           |                             |
|                                   |                                           |                      | HSBC                              | Advance                 | Card                              | н                                  | KD 30,000                     |                                |                                 |                             |
|                                   |                                           |                      | Other (                           | Cards                   |                                   | н                                  | KD 20,000                     |                                |                                 |                             |
|                                   |                                           | Note:<br>1. A SM     | S message no                      | otification             | will be sen                       | t to you upon in                   | struction processed.          |                                |                                 |                             |
|                                   |                                           |                      |                                   |                         |                                   |                                    |                               |                                |                                 |                             |

6. 「Acknowledgement」のページが出てくれば完了です。

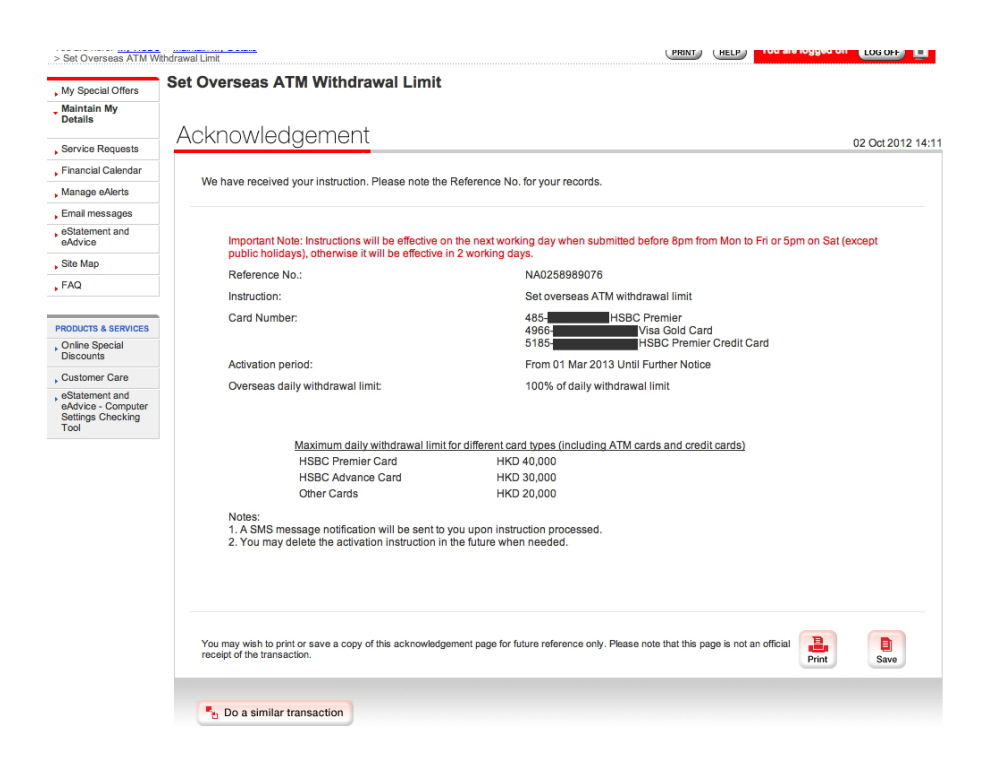